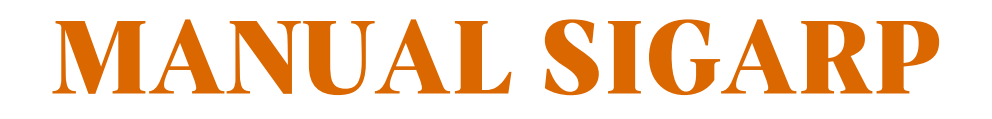

# SOLICITAR ADESÃO A ATAS NO SIGARP

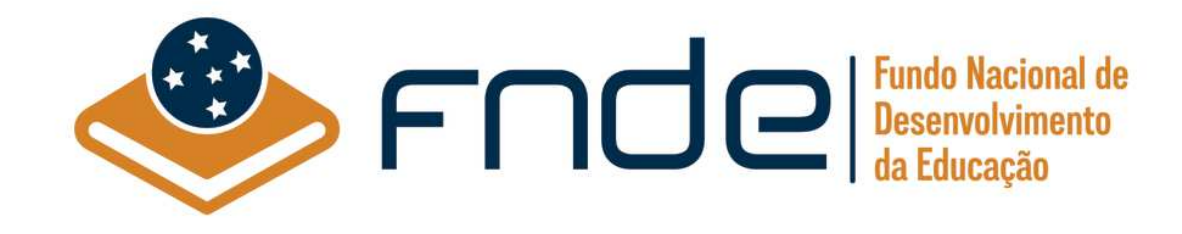

# Sumário

| Acesso ao SIGARP                                                        | 2                                                                                                    |
|-------------------------------------------------------------------------|----------------------------------------------------------------------------------------------------|
| Usuário Externo Entidade Interessada                                    | 2                                                                                                    |
| Ajuda para criação da conta no gov.br                                   | 3                                                                                                    |
| Ações Entidade Interessada para Cadastrar Solicitação no Sistema SIGARP | 4                                                                                                    |
| Como Cadastrar Solicitação de Utilização (OPCN) no SIGARP?              | 4                                                                                                    |
| Como Cadastrar Solicitação de Adesão (ONP) no SIGARP?                   | 7                                                                                                    |
|                                                                         | Acesso ao SIGARP<br>Usuário Externo Entidade Interessada<br>Ajuda para criação da conta no gov.br<br>Ações Entidade Interessada para Cadastrar Solicitação no Sistema SIGARP<br>Como Cadastrar Solicitação de Utilização (OPCN) no SIGARP?<br>Como Cadastrar Solicitação de Adesão (ONP) no SIGARP? |

#### 1. Acesso ao SIGARP

Para iniciar o processo de solicitar utilização ou adesão, faz-se necessário acessar o Sistema SIGARP e solicitar a liberação do acesso selecionando o <u>perfil Entidade Interessada e haver</u> <u>cadastro prévio na plataforma do gov.br</u>, considerando que os sistemas possuem integração para a identificação do usuário. Após a liberação do perfil, o usuário somente acessará o SIGARP utilizando seu CPF e senha cadastrados no gov.br.

## 1.1. Usuário Externo Entidade Interessada

- 1- Acesse a página do SIGARP no Portal de Compras do FNDE: https://www.fnde.gov.br/sigarpweb
- 2- Verifique que no local de acesso aparecerá o ícone do **govbr**, conforme tela seguinte:

| SIGARP<br>Statema de Carenciamento de Atas de Registros de Preço                                                                    | FNDE |
|----------------------------------------------------------------------------------------------------|------|
| Início<br>Informações                                                                                                    |      |
| Informações da aplicação<br>Aplicação: SIGARP - Sistema de Gerenciamento de Atas de Registros de Preço<br>Versão: 14.11.2017#f19ba1 |      |
| Acesso<br>Entrar com o gov.br: GOV.Dr Entrar com Usuário e Senha                                                                    |      |
| Consura Publica: <u>Acesso a Consulta Publica</u> <u>Conheça os pregões de registro de preços</u> -Dúvidas na utilização do SIGARP  |      |
| Ligue 0800-616161, opção 2, opção 2 e opção 4; ou<br>Acesse:<br><u>Fale conosco</u> e abra sua demanda.                             |      |

3- Ao clicar no ícone do **govbr**, você será direcionado para a tela a seguir e deverá clicar em "Entrar com gov.br".

| SIGARP<br>Sistema de Gerenciamento de Atas de Registros de Preço |                                                          | <u>FNDE</u> |
|------------------------------------------------------------------|----------------------------------------------------------|-------------|
| <b>Login</b><br>Área de acesso restrito                          |                                                          |             |
|                                                                  |                                                          |             |
|                                                                  | Sistema de Gerenciamento de Atas e<br>Registro de Preços |             |
|                                                                  | Entrar com gov.br                                        |             |
|                                                                  |                                                          |             |
|                                                                  | FNDE                                                     |             |

4- Na tela seguinte, à esquerda, aparecerá o ícone para a criação da conta no **Sovbr**, conforme tela abaixo. Caso já possua conta no Gov.br, acesse utilizando seu CPF e senha.

| govbr                                      | CORONAVIRUS (COVID-19)                                                    | ACESSO À INFORMAÇÃO                               | PARTICIPE                                                 | LEGISLAÇÃO                                    | ÓRGÃOS DO GOVERNO | 2         |
|--------------------------------------------|---------------------------------------------------------------------------|---------------------------------------------------|-----------------------------------------------------------|-----------------------------------------------|-------------------|-----------|
| gov.br                                     |                                                                           |                                                   |                                                           |                                               | Alto Contraste    | 🔊 VLibras |
|                                            |                                                                           | Acesse su                                         | la conta col                                              | n                                             |                   |           |
| Uma conta <b>gov.b</b><br>cidadão que aces | r garante a identificação de cada<br>ssa os serviços digitais do governo. | Caso não lemi<br>do seu CPF m<br>CPF<br>Digite se | o do CPF<br>ore se possui uma<br>esmo assim para<br>u CPF | e conta. digite o núr<br>verificar:<br>Avança | nero              |           |
| C                                          | rie sua conta gov.br                                                      | 😹 Banco                                           | do Brasil                                                 |                                               |                   |           |
|                                            |                                                                           | 6 Certific                                        | ado digital                                               |                                               |                   |           |
|                                            |                                                                           | Certific                                          | ado digital er                                            | n nuvem                                       |                   |           |

5- Para criar sua conta no **90%**, siga as instruções disponíveis no link seguinte e lembre de ter em mãos os números do seu CPF, pois <u>não há possibilidade de cadastro sem CPF</u>.

Passo a passo para criar conta no gov.br: <u>http://faq-login-unico.servicos.gov.br/en/latest/\_perguntasdafaq/contaacesso.html</u>

6- Caso o CPF de acesso ainda não esteja vinculado ao CNPJ da Entidade Interessada no SIGARP, será necessário ainda informar o "telefone", "e-mail" e clicar em "Confirmar" para que a solicitação de acesso seja encaminhada para análise do FNDE. Você receberá e-mail informando que a solicitação está sendo analisada e, após a análise, receberá outro e-mail, autorizando ou recusando o acesso.

| CPF:               | 537 546 648-16                 |  |
|--------------------|--------------------------------|--|
| Nome:              | Teste Fev                      |  |
| Telefone Particula | ar: (6199999999                |  |
| E-mail Particular: | : antonio sigueira@fnde.gov.br |  |

Após acessar o SIGARP seguindo o passo a passo descrito no item 3.1 o usuário será redirecionado para a página inicial do Sistema e poderá iniciar as etapas para **solicitar utilização/adesão**.

# 1.2. Ajuda para criação da conta no gov.br

Atenção: caso enfrente dificuldades na criação de sua conta, o **goubr** disponibiliza o serviço de ajuda no link:

http://faq-login-unico.servicos.gov.br/en/latest/\_perguntasdafaq/comopossoteajudar.html

 Basta acessar "Como Podemos te ajudar?", preencher os passos da dúvida ou problema e <u>anexar Print (foto/captura da tela)</u> sobre a dúvida ou problema. A ausência das informações e do Print (foto/captura da tela) impossibilita análise e retorno por parte da equipe do gov.br).

# 2. Ações Entidade Interessada para Cadastrar Solicitação no Sistema SIGARP

São atribuições da Entidade Interessada cadastrar as solicitações de utilização/adesão no SIGARP para que possa proceder com a contratação junto ao fornecedor registrado.

# 2.1. Como Cadastrar Solicitação de Utilização (OPCN) no SIGARP?

Para cadastrar a solicitação de utilização no SIGARP você deverá acessar o Sistema, indicar o quantitativo a ser solicitado, a forma de pagamento e a origem do recurso, seguindo o passo a passo abaixo:

- 1- Clicar em "Adesão"; e
- 2- Clicar em "Solicitar.

| SIGARP<br>Satema de Gerenclamento de Atas de Registros de Preço                              | AMBIENTE DE QA | FNDE                              |
|----------------------------------------------------------------------------------------------|----------------|-----------------------------------|
| Início Adesão Consultas Contratação Relatório<br>Solicitar Solicitar Cancelamento / Anulação |                | Sua sessão expira em: 23 min 52 🚯 |
| <b>Início</b><br>Informações                                                                 |                |                                   |
| Informações da aplicação                                                                     |                |                                   |
| Aplicação: SIGARP - Sistema de Gerenciamento de Atas de Registros de Preço                   |                |                                   |
| Versão: 27.09.2023#661279                                                                    |                |                                   |
| Informações do Usuário                                                                       |                |                                   |
| Seq: 1860346                                                                                 |                |                                   |
| Login: x00.000.000-00                                                                        |                |                                   |
| Perfil: sigarpweb_adm_entidade                                                               |                |                                   |
| Nome: Meu Nome                                                                               |                |                                   |
| E-Mail: igor.oliveira@fnde.gov.br                                                            |                |                                   |
| CPF/CNPJ: 01612092000123 O Desvincular CPF                                                   |                |                                   |
| Tipo: ENTIDADE                                                                               |                |                                   |

Após clicar em "Solicitar", você será redirecionado para a página "Solicitar Adesão – Cadastrar", onde deverá selecionar o "Pregão" e confirmar, conforme telas abaixo:

- 1- Selecionar o "Nº Pregão";
- 2- A "Categoria" será preenchida automaticamente após a seleção do Pregão; e
- 3- Clicar em "Confirmar.

| om atas de registro de preços vigentes, basta clic<br>elecione a opção desejada na caixa "Nº Pregão" | car em " <b>Confirmar</b> ".<br><u>ou</u> na caixa <b>"Categoria</b> ".                                                                                                    |                                                                                                    |
|----------------------------------------------------------------------------------------------------|----------------------------------------------------------------------------------------------------|----------------------------------------------------------------------------------------------------|
|                                                                                                    |                                                                                                    |                                                                                                    |
| PREF MUN DE GOIANIA                                                                                  | CNPJ:                                                                                                    | 01.612.092/0001-23                                                                                                    |
| ROGERIO OLIVEIRA DA CRUZ                                                                             | CPF:                                                                                                    | 764.428.377-34                                                                                                    |
| (62) 3524-6352                                                                                       | E-mail Coorporativo:                                                                                                    | gabinete.goiania@gmail.com                                                                                                    |
| PREFEITURA                                                                                           | UF da Entidade Interessada:                                                                                                    | GO                                                                                                    |
|                                                                                                    | Telefone do Responsável:                                                                                                    | (62) 9841-9632                                                                                                    |
| Gislainy Jorge Mesquita                                                                              | E-mail do Responsável:                                                                                                    | gislainyseduc@gmail.com                                                                                                    |
|                                                                                                    | m atas de registro de preços vigentes, basta (il<br>elecione a opção desejada na caixa "Nº Pregão"<br>PREF MUN DE GOIANIA<br>ROGERIO OLIVEIRA DA CRUZ<br>(62) 3524-6352<br>PREFEITURA<br>Gislainy Jorge Mesquita | m atas de registro des preços vigences, basta cilcar em "Contirmar".<br>elecione a opção desejada na caixa "Nº Pregão" ou na caixa "Categoria".<br>PREF MUN DE GOIANIA<br>ROGERIO OLIVEIRA DA CRUZ<br>(62) 3524-6352<br>PREFEITURA<br>Gislainy Jorge Mesquita<br>Contractivo:<br>E-mail Compostável:<br>E-mail do Responsável:<br>E-mail do Responsável: |

Ao confirmar, será exibida a "Lista de Pregões". Clique na "seta" na coluna de "Ações" para dar andamento ao cadastro da solicitação de utilização, conforme segue abaixo:

1- Clicar na seta, em "Ações".

| Lista de Pregões |                                 |                   |              |            |                |                |       |  |  |  |
|------------------|---------------------------------|-------------------|--------------|------------|----------------|----------------|-------|--|--|--|
| Tipo do pregão   | Nº Pregão                       | Tipo de Pagamento | Data Inicial | Data Final | Categoria      | Descrição      | Ações |  |  |  |
| Nacional         | 02/2023                         | Recurso Próprio   | 02/10/2023   | 02/10/2024 | Ônibus Escolar | Ônibus Escolar |       |  |  |  |
|                  | Exibindo 1 - 1 de 1 Registro(s) |                   |              |            |                |                |       |  |  |  |

Após clicar na seta você será redirecionado(a) para a tela de declaração acerca da utilização do(s) item(ns), se para fins educacionais ou não, conforme segue:

- 1- Ao clicar em "Declaro" você está confirmando ser para fins educacionais; e
- 2- Ao clicar em "Não Declaro" você está confirmando que não são para fins educacionais.

| Filtrar Pregão Itens Forma de Pagamento - OPCN Forma de Pagamento - ONP                                                                                                    |                                                                                                    |
|----------------------------------------------------------------------------------------------------|----------------------------------------------------------------------------------------------------|
| Declaro, para todos os fins, que os itens objeto desta solicitação têm como objetivo atender às açõe                                                                                                    | is e projetos educacionais do sistema público de ensino da PREF MUN DE GOIANIA.                                                                                                    |
| DECLARO                                                                                                    | NÃO DECLARO 🌧                                                                                                    |
| Selecione esta opção, que é a <b>REGRA CERAL</b> , para confirmar que os itens que serão solicitados sã<br>destinados ao sistema público de ensino dessa Entidade (para uso das escolas/estudantes),<br>independentemente da forma de pagamento. | o Selecione esta opção, que é EXCEÇÃO, somente se os itens que serão solicitados <b>não</b> sejam<br>destinados ao sistema público de ensino dessa Entidade (ou seja, <b>não</b> serão utilizados pelas<br>escolas/estudantes). Exemplo: aquisição para outra Secretaria que não seja a de Educação. Nesse<br>caso, a Entidade será considerada "Orgão não Participante – ONP" para todos os efeitos, se será<br>exigida a comprovação de vantajosidade do procedimento de adesão. Além disso, só será aceita a<br>forma de pagamento "Recurso Próprio", e o FNDE avaliará a pertinência da solicitação, observadas<br>serentuais restrições impostas pelo edital do pregão. Por fim, a decisão pelo fornecimento precisará<br>ser confirmada por cada fornecedor. |

Atenção!!! Quando é declarado NÃO SER PARA FINS EDUCACIONAIS o Sistema seguirá o fluxo de solicitações de Órgãos Não Participantes (ONP).

Após clicar em "Declaro" você será redirecionado(a) para a aba "Itens", ainda na página de "Solicitação de Adesão – Cadastrar". Nessa tela é possível identificar o quantitativo disponível para utilização, o valor unitário do item, o fornecedor registrado e a validade do item. Nesta etapa, informe o quantitativo a ser solicitado na coluna "Quantidade" e clique em "Próximo", conforme demostrado abaixo:

- 1- Informar "Quantidade" (o valor total será atualizado automaticamente); e
- 2- Clicar em "Próximo".

| Filt                    | rar Pregão 🔰 Itens 💙                                              | For   | ma de Pagamento            | - OPCN Forma de Pagamento - ONP                                 |                      |                       |                      |                           |        |      |
|-------------------------|-------------------------------------------------------------------|-------|----------------------------|-----------------------------------------------------------------|----------------------|-----------------------|----------------------|---------------------------|--------|------|
| Qu                      | uantidade a adquirir   E                                          | Enqua | adramento: Órgão           | participante de compra nacional - OPCN                          |                      |                       |                      |                           |        |      |
| Tipo do Pregão Nacional |                                                                   |       |                            |                                                                 |                      |                       |                      |                           |        | _    |
|                         | Nº do Pregão: 02/2023                                             |       |                            |                                                                 |                      |                       |                      |                           |        |      |
|                         | Descrição do Pregão: Ônibus Escolar                               |       |                            |                                                                 |                      |                       |                      |                           |        |      |
|                         | Categoria: Ônibus Escolar                                         |       |                            |                                                                 |                      |                       |                      |                           |        |      |
|                         | Vigência do pregão: 02/10/2023 até 02/10/2024                     |       |                            |                                                                 |                      |                       |                      |                           |        |      |
| No                      | Nome do Item                                                      |       | Vigência                   | Fornecedor                                                      | Quantidade<br>máxima | Valor Unitário<br>R\$ | Quantidade           | Valor Total d<br>Item R\$ | 0      | Ação |
| 1                       | Ônibus Rural Escolar - O<br>-                                     | RE 1  | 02/10/2023 -<br>02/10/2024 | VOLKSWAGEN TRUCK & BUS INDÚSTRIA E COMÉRCIO DE<br>VEÍCULOS LTDA | 900                  | 338.000,00            | 0,00                 |                           | 0,00   |      |
| 2                       | 2 Ônibus Rural Escolar - ORE 1 02/10/2023 -<br>(4x4) - 01/10/2024 |       | 02/10/2023 -<br>01/10/2024 | CIFERAL INDUSTRIA DE ONIBUS LTDA                                | 700                  | 485.000,00            | 0,00                 |                           | 0,00   | ٦    |
|                         |                                                                   |       |                            |                                                                 |                      | Valor Tota            | l da Solicitação R\$ |                           | 0,00   |      |
|                         |                                                                   |       |                            |                                                                 |                      |                       |                      | <del> Anterior</del>      | Próxin | no 🛋 |

Agora você está na aba "Forma de Pagamento – OPCN" e, para concluir o cadastro da solicitação de utilização, será necessário selecionar a forma de pagamento (ao selecionar "Recurso Próprio" será aberto um alerta para confirmar que os recursos utilizados não são de Termo de Compromisso vinculado ao SIMEC/PAR) e a fonte de recurso, em "Observações da Entidade Interessada":

1- Selecionar a forma de pagamento.

| Filtrar Pregão Itens Fo | orma de Pagamento - OPCN | Forma de Pagamento - ONP |  |
|-------------------------|--------------------------|--------------------------|--|
|-------------------------|--------------------------|--------------------------|--|

|                                                       | Tipo do Pregão                     | Nacional |                            |                                                                 |                       |               |                            |      |
|-------------------------------------------------------|------------------------------------|----------|----------------------------|-----------------------------------------------------------------|-----------------------|---------------|----------------------------|------|
|                                                       | Nº do Pregão:                      | 02/2023  |                            |                                                                 |                       |               |                            |      |
| Descrição do Pregão: Ônibus Escolar                   |                                    |          |                            |                                                                 |                       |               |                            |      |
| Categoria: Ônibus Escolar                             |                                    |          |                            |                                                                 |                       |               |                            |      |
| Vigência do pregão:         02/10/2023 até 02/10/2024 |                                    |          |                            |                                                                 |                       |               |                            |      |
| No                                                    | • Nome do Item                     |          | Vigência                   | Fornecedor                                                      | Valor Unitário<br>R\$ | Quantidade    | Valor Total do Item<br>R\$ | Ação |
| 1                                                     | Ônibus Rural Escolar - ORE 1 -     |          | 02/10/2023 -<br>02/10/2024 | VOLKSWAGEN TRUCK & BUS INDÚSTRIA E COMÉRCIO DE VEÍCULOS<br>LTDA | 338.000,00            | 5,00          | 1.690.000,00               |      |
| 2                                                     | Onibus Rural Escolar - ORE 1 (4x4) |          | 02/10/2023 -<br>01/10/2024 | CIFERAL INDUSTRIA DE ONIBUS LTDA                                | 485.000,00            | 5,00          | 2.425.000,00               |      |
|                                                       |                                    |          |                            | ۱<br>۱                                                          | /alor Total da So     | licitação R\$ | 4.115.000,00               |      |
|                                                       |                                    |          |                            |                                                                 | Recurso               | Próprio R\$   | 0,00                       | -    |
| Те                                                    | ermo de Aceite                     |          |                            |                                                                 |                       |               |                            |      |

1- Confirmar que os recursos utilizados não possuem vínculo com Termo de Compromisso do SIMEC/PAR.

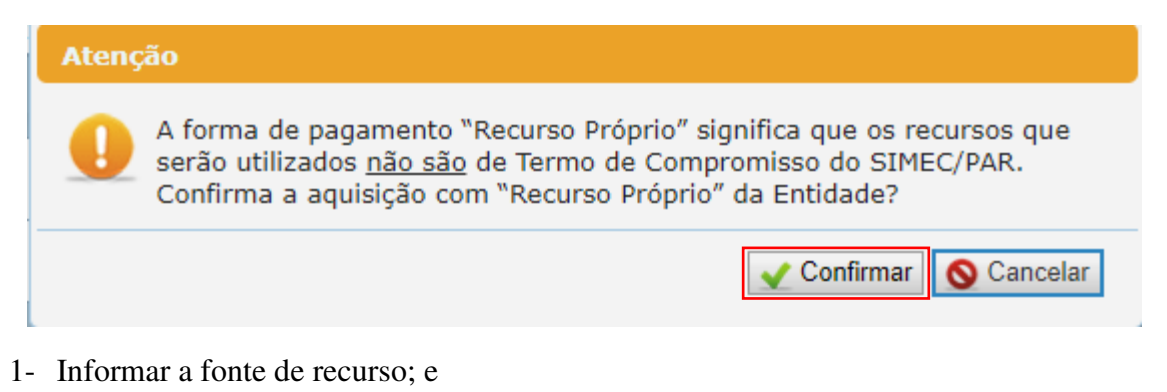

2- Clicar em "Confirmar" para concluir o cadastro da solicitação de utilização.

| Termo de Aceite                                                                                                    |                                                                                                    |           |
|----------------------------------------------------------------------------------------------------|----------------------------------------------------------------------------------------------------|-----------|
| O(s) empenho(s), liquidação(ões) e pagamento(s) originário(s) o contratante.                                                                                                    | da(s) contratação(ões) proveniente(s) desta solicitação é(são) de responsabilidade da entidade demandante, na qualidade de |           |
| Observação                                                                                                    |                                                                                                    |           |
| <ul> <li>Indique ao lado a fonte do "Recurso Próprio" que será<br/>utilizado para pagamento da solicitação. Ex: recursos do<br/>FUNDEB; precatórios do FUNDEF; Programa Ensino Médio<br/>em Tempo Integral; convênio com o Estado; orçamento<br/>anual da Prefeitura/Estado, etc.</li> </ul> | Aquisição com recursos do FUNDEB.                                                                                          | 33   1000 |
|                                                                                                    | 🖛 Anterior 🗸 Confirmar 🕻                                                                                                   | Cancelar  |

Após a confirmação, o sistema apresentará mensagem de que a solicitação foi cadastrada com sucesso.

| Solicitar Adesão<br>Cadastrar                                 |  |
|---------------------------------------------------------------|--|
| Sucesso<br>Solicitação de Adesão OPCN Cadastrada com sucesso. |  |

Atenção!!! As solicitações para execução de Termos de Compromisso vinculados ao SIMEC NÃO devem ser cadastradas por você no SIGARP, elas são geradas de forma automática quando o Termo de Compromisso é validado, desde que haja ata vigente, valor em acordo com o registrado em ata e quantitativo disponível. Com isso, basta que você acompanhe a solicitação no SIGARP e proceda com a contratação, quando a solicitação for autorizada.

## 2.2. Como Cadastrar Solicitação de Adesão (ONP) no SIGARP?

Para cadastrar a solicitação de adesão (Órgão Não Participante - ONP) no SIGARP, previamente a entidade interessada deverá ter realizado pesquisa de preços para comprovar e declarar a vantajosidade na adesão. Após a realização da pesquisa, o usuário deverá acessar o sistema, indicar o quantitativo a ser solicitado, a forma de pagamento e a origem do recurso, seguindo o passo a passo abaixo:

- 1- Clicar em "Adesão"; e
- 2- Clicar em "Solicitar.

| SIGARP<br>Sistema de Gerenciamento de Atas de Registros de Preço                                                                                                    | AMBIENTE DE QA | FNDE                                |
|----------------------------------------------------------------------------------------------------|----------------|-------------------------------------|
| Início Adesão Consultas Contratação Relatório<br>Solicitar Solicitar Cancelamento / Anulação                                                                                                    |                | Sua sessão expira em: 23 min 52 🛛 🕞 |
| <b>Início</b><br>Informações                                                                                                    |                |                                     |
| Informações da aplicação<br>Aplicação: SIGARP - Sistema de Gerenciamento de Atas de Registros de Preço<br>Versão: 27.09.2023≢661279                                                                                |                |                                     |
| Informações do Usuário<br>Seq: 1860346<br>Login: xxxxxxxx<br>Perfil: sigarpweb_adm_entidade<br>Nome: Meu Nome<br>E-Mail: igor.oliveira@fnde.gov.br<br>CPF/CNPJ: 01612092000123 O Desvincular CPF<br>Tipo: ENTIDADE |                |                                     |

Após clicar em "Solicitar" você será redirecionado para a página "Solicitar Adesão – Cadastrar", onde deverá selecionar o "Pregão" e confirmar, conforme telas abaixo:

- 1- Selecionar o "Nº Pregão";
- 2- A "Categoria" será preenchida automaticamente após a seleção do Pregão; e
- 3- Clicar em "Confirmar.

| Solicitar Adesão<br>Cadastrar                                                                                  |                                                                                                    |                             |                           |
|----------------------------------------------------------------------------------------------------|----------------------------------------------------------------------------------------------------|-----------------------------|---------------------------|
| Orientação                                                                                                    |                                                                                                    |                             |                           |
| <ol> <li>Se desejar visualizar todos os pregões c</li> <li>Se desejar filtrar um pregão específico,</li> </ol> | om atas de registro de preços vigentes, basta clicar em <b>"Con</b><br>selecione a opção desejada na caixa "Nº Pregão" <u>ou</u> na caixa | ifirmar".<br>"Categoria".   |                           |
| Informações da Entidade Interessada                                                                            |                                                                                                    |                             |                           |
| Nome da Entidade Interessada:                                                                                  | IFB - REITORIA - BRASÍLIA-DF                                                                                                    | CNPJ:                       | 10.791.831/0001-82        |
| Nome do Representante:                                                                                         | WILSON CONCIANI                                                                                                    | CPF:                        | 207.427.541-20            |
| Telefone Coorporativo:                                                                                         | (61) 2103-2154                                                                                                    | E-mail Coorporativo:        |                           |
| Tipo da Entidade Interessada:                                                                                  | ORGAO FEDERAL                                                                                                    | UF da Entidade Interessada: | DF                        |
|                                                                                                    | Andrese de Cilve Caste                                                                                                    | Telefone do Responsável:    | (61) 9388-3612            |
| Responsavel da Entidade Interessada:                                                                           | Anderson da Silva Costa                                                                                                    | E-mail do Responsável:      | anderson.costa@ifb.edu.br |
| iltrar Pregão 🔪 Itens 🛛 Forma de Pagam                                                                         | iento - OPCN 🕖 Forma de Pagamento - ONP                                                                                                   |                             |                           |
| 1º Pregão: 02/2023 - Ônibus Escolar                                                                            |                                                                                                    |                             |                           |
| <u>u</u>                                                                                                    |                                                                                                    |                             |                           |
| ategoria: Ônibus Escolar                                                                                       | <b>~</b>                                                                                                    |                             |                           |
|                                                                                                    |                                                                                                    |                             |                           |

Ao confirmar, será exibida a "Lista de Pregões", clique na "seta" na coluna de "Ações" para dar andamento ao cadastro da solicitação de utilização, conforme segue abaixo:

1- Clicar na seta, em "Ações".

| Lista de Pregões |           |                   |              |            |                |                        |            |
|------------------|-----------|-------------------|--------------|------------|----------------|------------------------|------------|
| Tipo do pregão   | Nº Pregão | Tipo de Pagamento | Data Inicial | Data Final | Categoria      | Descrição              | Ações      |
| Nacional         | 02/2023   | Recurso Próprio   | 02/10/2023   | 02/10/2024 | Ônibus Escolar | Ônibus Escolar         |            |
|                  |           |                   |              |            |                | Exibindo 1 - 1 de 1 Re | egistro(s) |

Após clicar na seta você será redirecionado(a) para a aba "Itens", ainda na página de "Solicitação de Adesão – Cadastrar". Nessa tela é possível identificar o quantitativo disponível para adesão, o valor unitário do item, o fornecedor registrado e a validade do item. Agora informe o quantitativo a ser solicitado na coluna "Quantidade" e clique em "Próximo", conforme demostrado abaixo:

- 1- Informar "Quantidade" (o valor total será atualizado automaticamente); e
- 2- Clicar em "Próximo".

| Q  | uantidade a adquirir   E            | nqua | dramento: Órgão            | não participante - ONP "Carona"                                 |                      |                       |                    |                            |      |      |
|----|-------------------------------------|------|----------------------------|-----------------------------------------------------------------|----------------------|-----------------------|--------------------|----------------------------|------|------|
|    | Tipo do Pregão                      | Nac  | ional                      |                                                                 |                      |                       |                    |                            |      |      |
|    | Nº do Pregão:                       | 02/  | 2023                       |                                                                 |                      |                       |                    |                            |      |      |
|    | Descrição do Pregão:                | Ôni  | bus Escolar                |                                                                 |                      |                       |                    |                            |      |      |
|    | Categoria:                          | Ôni  | bus Escolar                |                                                                 |                      |                       |                    |                            |      |      |
|    | Vigência do pregão:                 | 02/  | 10/2023 até 02/10,         | 2024                                                            |                      |                       |                    | •                          |      |      |
| No | Nome do Item                        |      | Vigência                   | Fornecedor                                                      | Quantidade<br>máxima | Valor Unitário<br>R\$ | Quantidade         | Valor Total do<br>Item R\$ |      | Ação |
| 1  | Ônibus Rural Escolar - O<br>-       | RE 1 | 02/10/2023 -<br>02/10/2024 | VOLKSWAGEN TRUCK & BUS INDÚSTRIA E COMÉRCIO DE<br>VEÍCULOS LTDA | 900                  | 338.000,00            | 0,00               | C                          | ),00 |      |
| 2  | Ônibus Rural Escolar - O<br>(4x4) - | RE 1 | 02/10/2023 -<br>01/10/2024 | CIFERAL INDUSTRIA DE ONIBUS LTDA                                | 700                  | 485.000,00            | 0,00               | c                          | ),00 |      |
|    |                                     |      |                            |                                                                 |                      | Valor Tota            | da Solicitação R\$ | C                          | 00.  |      |

Agora você está na aba "Forma de Pagamento – ONP" e, para concluir o cadastro da solicitação de adesão, será necessário selecionar a forma de pagamento (ao selecionar "Recurso Próprio" será aberto um alerta para confirmar que os recursos utilizados não são de Termo de Compromisso vinculado ao SIMEC/PAR) e a fonte de recurso em "Observações da Entidade Interessada":

1- Selecionar a forma de pagamento.

| Filt                                                                                             | rar Pregão 🛛 Itens 🖉 F                   | orma de I  | Pagamento - OPCN F         | orma de Pagamento - ONP 🔪                                                                     |                       |                 |                            |      |
|--------------------------------------------------------------------------------------------------|------------------------------------------|------------|----------------------------|-----------------------------------------------------------------------------------------------|-----------------------|-----------------|----------------------------|------|
|                                                                                                  |                                          |            |                            |                                                                                               |                       |                 |                            |      |
| Q                                                                                                | uantidade a adquirir   Er                | nquadram   | ento: Órgão não partici    | pante – ONP "Carona"                                                                          |                       |                 |                            |      |
|                                                                                                  | Tipo do Pregão Nacional                  |            |                            |                                                                                               |                       |                 |                            |      |
|                                                                                                  | Nº do Pregão:                            | 02/2023    |                            |                                                                                               |                       |                 |                            |      |
|                                                                                                  | Descrição do Pregão:                     | Ônibus Es  | colar                      |                                                                                               |                       |                 |                            |      |
|                                                                                                  | Categoria:                               | Ônibus Es  | colar                      |                                                                                               |                       |                 |                            |      |
|                                                                                                  | Vigência do pregão:                      | 02/10/20   | 23 até 02/10/2024          |                                                                                               |                       |                 |                            |      |
| No                                                                                               | Nome do Item                             |            | Vigência                   | Fornecedor                                                                                    | Valor Unitário<br>R\$ | Quantidade      | Valor Total do Item<br>R\$ | Ação |
| 1                                                                                                | Ônibus Rural Escolar - OR                | Ε1-        | 02/10/2023 -<br>02/10/2024 | VOLKSWAGEN TRUCK & BUS INDÚSTRIA E COMÉRCIO DE VEÍCULOS<br>LTDA                               | 338.000               | ,00 10,00       | 3.380.000,00               | 1    |
| 2 0nibus Rural Escolar - ORE 1 (4x4) 02/10/2023 -<br>01/10/2024 CIFERAL INDUSTRIA DE ONIBUS LTDA |                                          | 485.000    | ,00 10,00                  | 4.850.000,00                                                                                  | 1 🗟                   |                 |                            |      |
|                                                                                                  |                                          |            |                            | ,                                                                                             | /alor Total da        | Solicitação R\$ | 8.230.000,00               |      |
|                                                                                                  |                                          |            |                            |                                                                                               | O Recu                | rso Próprio R\$ | 0,00                       |      |
| Te                                                                                               | ermo de Aceite                           |            |                            |                                                                                               |                       |                 |                            |      |
| O(:<br>cor                                                                                       | s) empenho(s), liquidação(<br>htratante. | ões) e pag | amento(s) originário(s) da | <ul> <li>s) contratação (ões) proveniente(s) desta solicitação é(são) de responsab</li> </ul> | ilidade da entic      | ade demandant   | e, na qualidade de         |      |

1- Confirmar que os recursos utilizados não possuem vínculo com Termo de Compromisso do SIMEC/PAR.

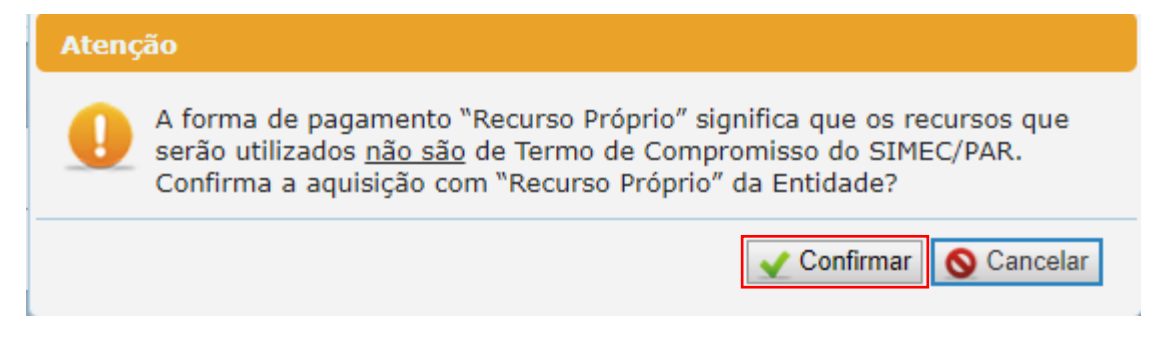

- 1- Informar a fonte de recurso;
- 2- Anexar a "Declaração de vantajosidade", conforme Art. 31, incisos I e II do Decreto n.º 11.462/23, obrigatório; e
- 3- Clicar em "Confirmar" para concluir o cadastro da solicitação de utilização.

| Observação                                                                                                    |                                                                                                    |                                                                                                    |
|----------------------------------------------------------------------------------------------------|----------------------------------------------------------------------------------------------------|----------------------------------------------------------------------------------------------------|
| <ul> <li>Indique ao lado a f<br/>utilizado para pagam<br/>FUNDEB; precatórios<br/>em Tempo Integral;<br/>anual da Prefeitura/E</li> </ul> | fonte do "Recurso Próprio" que será<br>iento da solicitação. Ex: recursos do<br>do FUNDEF; Programa Ensino Médio<br>convênio com o Estado; orçamento<br>stado, etc.     | 0 1000                                                                                                    |
| Parecer jurídico:                                                                                                    | Escolher arquivo Nenhum arquivo esc<br>(Favor inserir cópia assinada do Parecer J<br>condição de "Órgão não Participante - Ol                                           | olhido<br>Jurídico emitido pelo órgão de assessoramento jurídico dessa entidade solicitante acerca deste procedimento de adesão a ata de registro de preços do FNDE, na<br>IP", ou "carona".)                                                                                                    |
| Declaração de<br>vantajosidade:                                                                                                    | Escolher arquivo Nenhum arquivo esc<br>(Obrigatório inserir cópia assinada da De<br>ata de registro de preços do FNDE, na co<br>como, por exemplo, a pesquisa de preços | oblido<br>Idaração de Vantajosidade emitida pela autoridade competente dessa entidade solicitante, com o objetivo de justificar a vantagem deste procedimento de adesão a<br>ndição de "Orgão não Participante – ONP", ou "carona". Essa declaração deverá vir acompanhada dos eventuais documentos que comprovem a vantagem da adesão,<br>realizada para esse fim.) |
|                                                                                                    |                                                                                                    | 🚄 Anterior 🖌 Confirmar 🛇 Cancelar                                                                                                    |

Após a confirmação, o sistema apresentará mensagem de que a solicitação foi cadastrada com sucesso.

| $\checkmark$ | Sucesso                                           |
|--------------|---------------------------------------------------|
|              | Solicitação de Adesão ONP Cadastrada com sucesso. |

Atenção!!! As solicitações para execução de Termos de Compromisso vinculados ao SIMEC NÃO devem ser cadastradas por você no SIGARP, elas são geradas de forma automática quando o Termo de Compromisso é validado, desde que haja ata vigente, valor em acordo com o registrado em ata e quantitativo disponível. Com isso, basta que você acompanhe a solicitação no SIGARP e proceda com a contratação, quando a solicitação for autorizada.

Pronto! Agora que você está com a solicitação cadastrada, é só acompanhar o SIGARP e, quando estiver autorizada, Gerar o Contrato para a assinatura entre as partes e a execução para recebimento do objeto 😊.

Para enviar comentários, sugestões de melhoria ou expressar sua opinião sobre o SIGARP, entre em contato conosco pelo e-mail: <u>sigarp@fnde.gov.br</u>.